Application Note DT-AN-2115B-1

# DTA-2115B Verification of Specifations

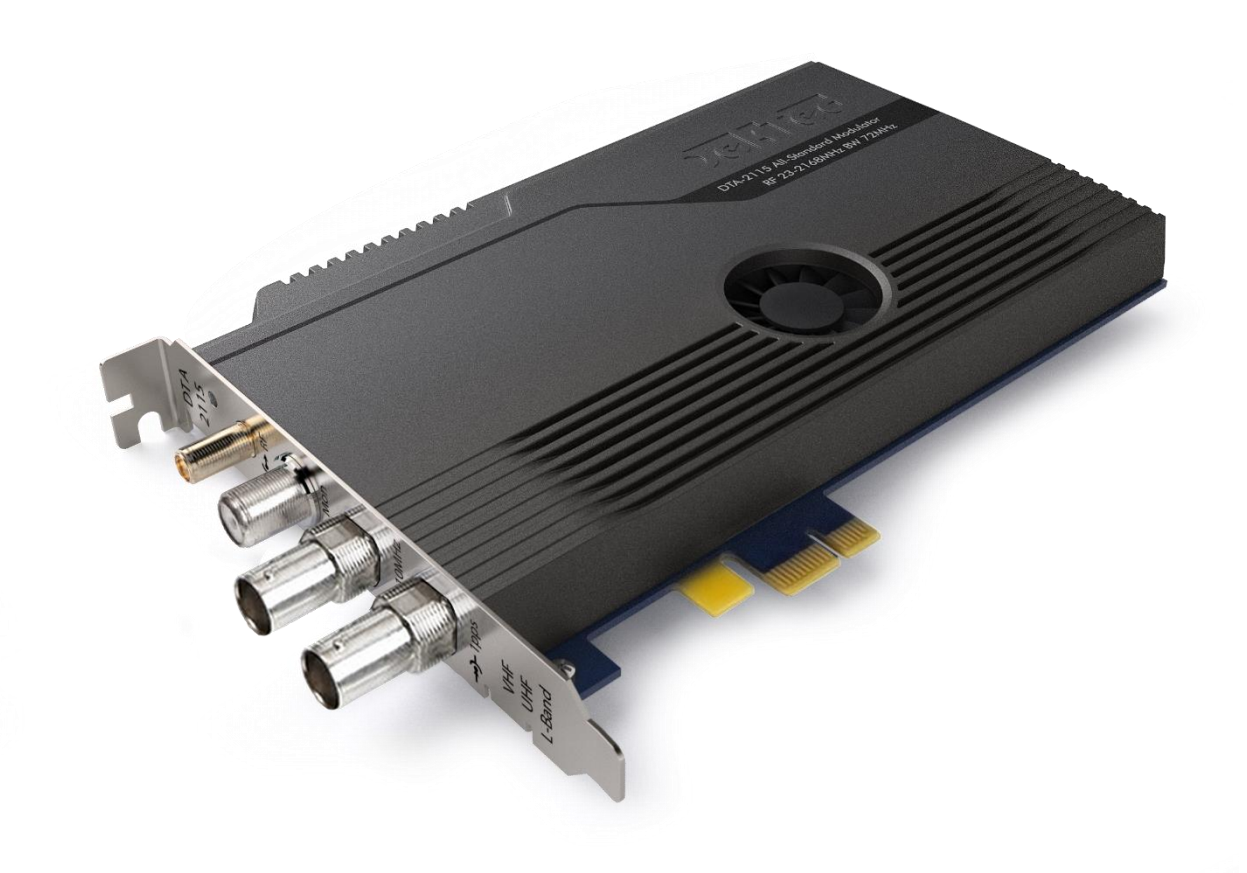

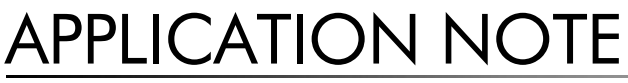

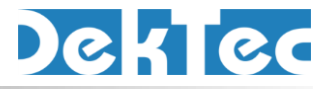

January 2018

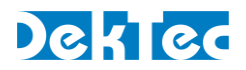

# **Table of Contents**

| 1. | Introduction                                                                                                    | 3                          |
|----|----------------------------------------------------------------------------------------------------|----------------------------|
|    | <ul><li>1.1. General Description of the DTA-2115B.</li><li>1.2. Purpose of this Application Note.</li></ul>                                                                                                    | 3<br>3                     |
| 2. | Measurements                                                                                                    | 4                          |
|    | 2.1. Hardware Setup      2.2. Generic Spectrum Analyzer Requirements                                                                                                    | 4<br>4                     |
| 3. | RF Power-Level                                                                                                    | 5                          |
|    | <ul> <li>3.1. Relevance</li></ul>                                                                                                    | 5<br>5<br>6<br>6           |
| 4. | Channel Simulator – SNR                                                                                                    | 7                          |
|    | <ul> <li>4.1. Relevance</li></ul>                                                                                                    | 7<br>7<br>7<br>8<br>8<br>9 |
|    | 4.3. Measurement with Vector Signal Analyzer       1         4.3.1. StreamXpress Settings       1         4.3.2. Spectrum-Analyzer Settings       1         4.3.3. Example       1         4.3.4. Expected Results       1 | 0<br>0<br>1<br>1           |
| 5. | Carrier Frequency                                                                                                    | 2                          |
|    | 5.1. Relevance.15.2. StreamXpress Settings15.3. Spectrum-analyzer settings15.4. Example.15.5. Expected Results1                                                                                                    | 2<br>2<br>3<br>3           |
| 6. | Phase Noise                                                                                                    | 4                          |
|    | 6.1. Relevance.16.2. Specific Spectrum-Analyzer Requirements.16.3. StreamXpress Settings16.4. Spectrum-Analyzer Settings16.5. Example.16.6. Expected Results1                                                              | 4<br>4<br>5<br>5<br>6      |

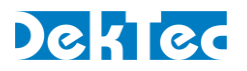

# 1. Introduction

## 1.1. General Description of the DTA-2115B

The DTA-2115B is DekTec's highest-end modulator on a PCIe gen3 x1 card. It is a general-purpose modulator for generating virtually any cable, terrestrial and satellite modulation standard currently in use around the world, including multi-PLP DVB-T2 and DVB-S2X. Advanced features include ultra-low phase noise, GPS synchronization, phase noise emulation and special firmware for eight-channel modulation. The output frequency of the DTA-2115B is agile in the range from 32 to 2186MHz.

Dependent on the firmware, the DTA-2115B operates as a single 72-MHz modulator in VHF, UHF or L-band, or as eight independent 8-MHz modulators in the VHF/UHF band.

For more information about the DTA-2115B and its specifications, please refer to the datasheet of the DTA-2115B, available on the DekTec website.

## 1.2. Purpose of this Application Note

This application note provides instructions on measuring the characteristics of the output signal of the DTA-2115B, and verifying that the modulated signal conforms to the specifications stated in the data sheet.

The DTA-2115B covers a wide range of settings including frequency, modulation standard, RF powerlevel. The settings used in this application note serve as an example and can be modified to accommodate specific application scenarios.

This application note provides measurement- and verification instructions for the following specification items:

- RF power-level accuracy;
- SNR accuracy when using the channel simulator;
- Carrier frequency accuracy;
- Phase noise.

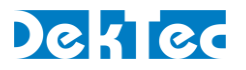

# 2. Measurements

## 2.1. Hardware Setup

The measurements for verifying the performance of the DTA-2115B with respect to its specifications can all be performed with a DTA-2115B connected to a spectrum analyzer.

The following hardware setup is required:

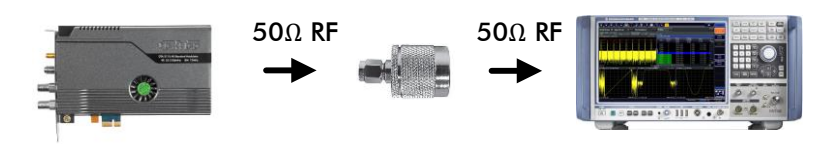

Figure 1. Hardware setup for measuring the performance of the DTA-2115B.

Recommended hardware setup:

- PC/laptop running the latest version of **StreamXpress**, DekTec's play-out and modulation software.
- DTA-2115B, inserted in PCIe gen3 slot.
- Optional for analyzer with N-type connector: 50-ohm SMA to 50-ohm N-type RF adapter.
- The RF adapter and DTA-2115B should be connected directly without cables.

For power measurements an RF power sensor may also be used instead of a spectrum analyzer. An example of such an RF power sensor is Rohde & Schwarz NRP-Z11.

#### 2.2. Generic Spectrum Analyzer Requirements

|                            | Specification               | Remarks                                                     |
|----------------------------|-----------------------------|-------------------------------------------------------------|
| RF Input                   | 50-ohm, preferably SMA-type | For N-type, use RF connector adapter                        |
| Frequency range            | ≥ 32 to 2186MHz             |                                                             |
| Frequency accuracy         | ≤ 0.3ppm                    |                                                             |
| Absolute level uncertainty | ≤ 0.5dB                     | From 32 to 2186MHz                                          |
| Return Loss                | ≥ 20dB                      | From 32 to 2186MHz;<br>Internal attenuation may be required |
| Channel power measurement  | ≥ 8MHz bandwidth            |                                                             |
| Detector type              | RMS                         |                                                             |

Warm-up time recommended

Allow both the DTA-2115B and the spectrum analyzer to warm-up for a period of 30 minutes in full operation, before doing measurements.

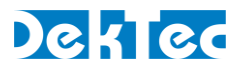

# 3. RF Power-Level

#### 3.1. Relevance

The DTA-2115B uses several analog components for generating an RF signal at a specified level. Aging of these analog components may influence the accuracy of the generated RF power-level over time.

# 3.2. StreamXpress Settings

| Setting               | Value                                    |  |  |
|-----------------------|------------------------------------------|--|--|
| Frequency             | 32 to 1000MHz, e.g. 474MHz               |  |  |
| Modulation standard   | DVB-C                                    |  |  |
| Constellation         | 256-QAM                                  |  |  |
| Symbol rate           | 6.875MBaud                               |  |  |
| Channel simulator     | Disabled                                 |  |  |
| File                  | None                                     |  |  |
| Test-signal generator | Enable; Mode PSBS23 / O151 on PID 0x0100 |  |  |
| RF output level       | -10dBm                                   |  |  |
| Spectral inversion    | Disabled                                 |  |  |
| CW                    | Disabled                                 |  |  |
| RF Enabled on Stop    | Disabled                                 |  |  |
| SNR                   | Disabled                                 |  |  |

## 3.3. Spectrum-Analyzer Settings

| Setting              | Value             | Remarks                                                                                                    |
|----------------------|-------------------|----------------------------------------------------------------------------------------------------|
| Frequency            | Same as modulator | e.g. 474MHz                                                                                                 |
| Span                 | 16MHz             |                                                                                                    |
| Reference level      | 0dBm              |                                                                                                    |
| Attenuation          | 10dB              | Commonly required to achieve return loss ≥ 20dB                                                             |
| Level range          | 100dB             |                                                                                                    |
| Trace mode           | Clear write       |                                                                                                    |
| Detector             | RMS               |                                                                                                    |
| Resolution bandwidth | 100kHz            |                                                                                                    |
| Video bandwidth      | 300kHz            | At least 3 times resolution bandwidth                                                                       |
| Sweep time           | 500ms             | Long sweep time usually gives more stable meas-<br>urements, as the RMS detector averages over this<br>time |
| Sweep mode           | Auto sweep        | Auto FFT is not recommended                                                                                 |
| Measurement mode     | Channel power     |                                                                                                    |
| Channel bandwidth    | 8MHz              |                                                                                                    |

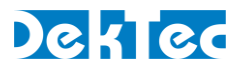

## 3.4. Example

The screenshots below show the configuration described above.

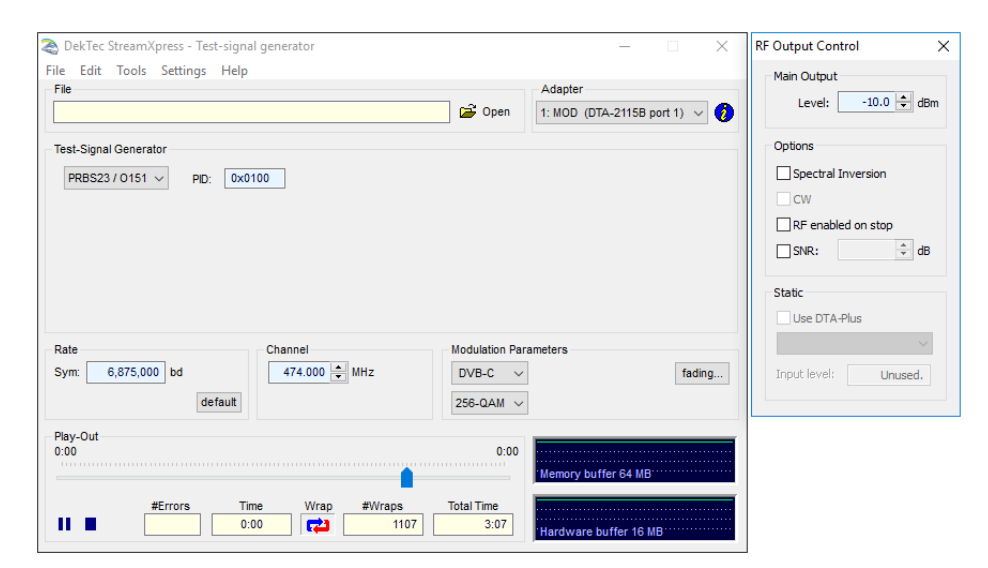

Figure 2. StreamXpress settings.

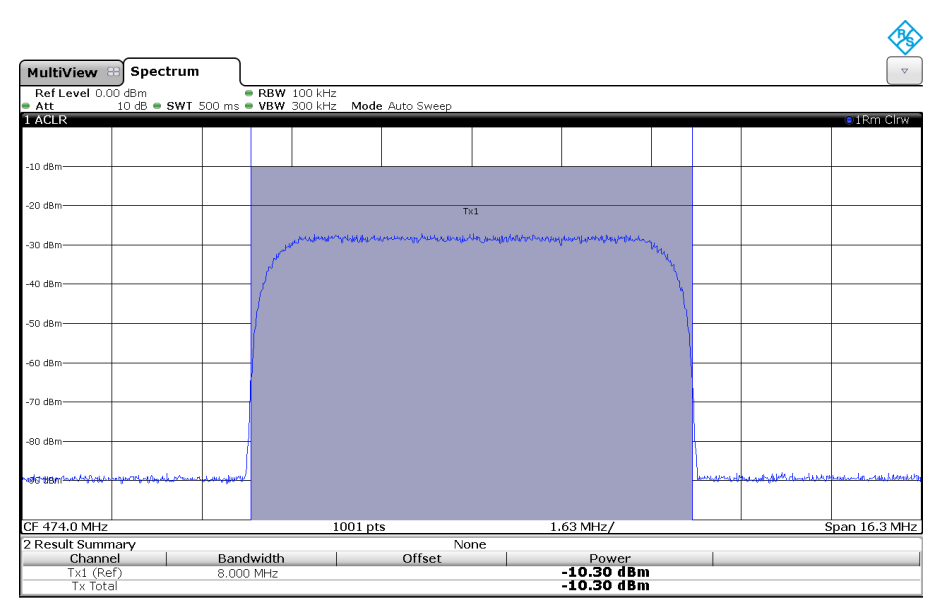

Figure 3. Rohde & Schwarz FSW signal and spectrum analyzer.

#### 3.5. Expected Results

| Measurement             | Value                | Units | Remarks         |
|-------------------------|----------------------|-------|-----------------|
| Channel power (typical) | -9.7 ≥ power ≥ -10.3 | dBm   | 32 to 1000MHz   |
|                         | -9.5 ≥ power ≥ -10.5 | dBm   | 1000 to 2186MHz |
| Channel power (maximum) | -8 ≥ power ≥ -12     | dBm   | 32 to 1000MHz   |
|                         | -7 ≥ power ≥ -13     | dBm   | 1000 to 2186MHz |

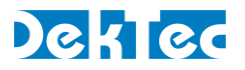

# 4. Channel Simulator – SNR

#### 4.1. Relevance

The DTA-2115B uses digital signal-processing circuitry to create additive white noise with an accurate SNR level. These digital circuits are not affected by ageing.

#### 4.2. Measurement with Frequency Sweep

This method can be used for values of  $SNR \ge 3dB$ .

#### 4.2.1. StreamXpress Settings

| Setting               | Value                                    |
|-----------------------|------------------------------------------|
| Frequency             | 32 to 1000MHz, e.g. 474MHz               |
| Modulation standard   | DVB-C                                    |
| Constellation         | 256-QAM                                  |
| Symbol rate           | 6.875MBaud                               |
| Channel simulator     | Enabled                                  |
| AWGN generation       | Enabled                                  |
| SNR                   | 15dB                                     |
| File                  | None                                     |
| Test-signal generator | Enable; Mode PSBS23 / O151 on PID 0x0100 |
| RF output level       | -10dBm                                   |
| Spectral inversion    | Disabled                                 |
| CW                    | Disabled                                 |
| RF enabled on stop    | Disabled                                 |
| SNR                   | Disabled                                 |

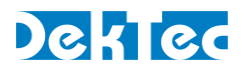

#### 4.2.2. Spectrum-Analyzer Settings

| Setting              | Value             | Remarks                                                                                                    |
|----------------------|-------------------|----------------------------------------------------------------------------------------------------|
| Frequency            | Same as modulator | e.g. 474MHz                                                                                                 |
| Span                 | 16MHz             |                                                                                                    |
| Reference level      | 0dBm              |                                                                                                    |
| Attenuation          | 10dB              | Commonly required to achieve return loss ≥ 20dB                                                             |
| Level range          | 100dB             |                                                                                                    |
| Trace mode           | Clear write       |                                                                                                    |
| Detector             | RMS               |                                                                                                    |
| Resolution bandwidth | 100kHz            |                                                                                                    |
| Video bandwidth      | 300kHz            | At least 3 times resolution bandwidth                                                                       |
| Sweep time           | 5s                | Long sweep time usually gives more stable meas-<br>urements, as the RMS detector averages over this<br>time |
| Sweep mode           | Auto sweep        | Auto FFT is not recommended                                                                                 |
| Measurement mode     | Frequency sweep   |                                                                                                    |
| Marker #1 frequency  | 474MHz            |                                                                                                    |
| Marker #2 frequency  | +4.25MHz          | Delta marker                                                                                                |
| Marker #3 frequency  | –4.25MHz          | Delta marker                                                                                                |

#### 4.2.3. Example

The screenshots below are the instrument's main dialog with the configuration as mentioned above applied.

| 🍣 DekTec StreamXpress - Test-signal generator — 🔅 🔍                                                                                                    | RF Output Control X DekTec StreamXpress - Channel Simulator                                                                                                    | $\times$ |
|----------------------------------------------------------------------------------------------------|----------------------------------------------------------------------------------------------------|----------|
| File         Cath         Code         Adapter           File         Cath         Code         It MOD (07A-21158 port 1)         It MOD (07A-21158 port 1) <t< th=""><th>Main Output         Profile Settings           Level:         -50.0 0 dbm           Options         Enable Profile:           Options         AWGN           Spectral Inversion         Enable Stier; 15.0 0 db (relative to original signal, without attenuation)</th><th></th></t<> | Main Output         Profile Settings           Level:         -50.0 0 dbm           Options         Enable Profile:           Options         AWGN           Spectral Inversion         Enable Stier; 15.0 0 db (relative to original signal, without attenuation)                                                                                                    |          |
|                                                                                                    | OW         OW         OW |          |
| Bate         Channel         Modulation Parameters         Modulation Parameters           Symt         68,875,000 bd         474,000 Q MHz         DVB-C         redrag           266-DAM         226-DAM         260-DAM         Remore buffers 64 MD; 44 MB           98y-Out         0.00         0.00         Memory buffers 64 MD; 44 MB           #Errors         Time         EV/raps         Total Time           II         0.00         CD         209         1.02                                                                                                    | Trput level: Unued.                                                                                                    |          |

Figure 4. StreamXpress settings.

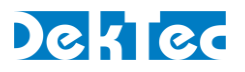

| MultiView 😁    | Spectrum                     |                      |                            |           |   |          |       |             |              |
|----------------|------------------------------|----------------------|----------------------------|-----------|---|----------|-------|-------------|--------------|
| Ref Level 0.00 | ÍdBm<br>10 dB <b>● SWT</b> 5 | • RBW 100            | kHz<br>kHz <b>Mode</b> Aut | o Sween   |   |          |       |             |              |
| 1 Frequency Sw | reen                         | /3 0 <b>4011</b> 300 | RHZ MOUC AU                | 0 011000  |   |          |       |             | • 1 Rm Clow  |
| i noquono, on  |                              |                      |                            |           |   |          |       | D3[1]       | -15.03 dB    |
|                |                              |                      |                            |           |   |          |       | 00[1]       | -4.2500 MHz  |
| 10 40          |                              |                      |                            |           |   |          |       | M1[1]       | -28.76 dBm   |
| -10 UBIII      |                              |                      |                            |           |   |          |       |             | 474.0000 MHz |
|                |                              |                      |                            |           |   |          |       |             |              |
| -20 dBm        |                              |                      |                            |           |   |          |       |             |              |
|                |                              |                      |                            |           |   |          |       |             |              |
|                |                              |                      |                            | M         | 1 |          |       |             |              |
| -30 dBm        |                              |                      |                            |           |   |          | <     |             |              |
|                |                              |                      |                            |           |   |          |       |             |              |
| -40 dBm        |                              |                      |                            |           |   |          |       |             |              |
| to abiii       |                              | D3                   |                            |           |   |          | D2    |             |              |
|                |                              |                      |                            |           |   |          | · ^ } |             |              |
| -50 dBm        |                              | 1                    |                            |           |   |          |       |             |              |
|                |                              | 1                    |                            |           |   |          |       |             |              |
|                |                              |                      |                            |           |   |          |       |             |              |
| -60 dBm        |                              |                      |                            |           |   |          |       |             |              |
|                | j j                          |                      |                            |           |   |          |       |             |              |
| -70 dBm        |                              |                      |                            |           |   |          |       |             |              |
| yo ubiii       |                              |                      |                            |           |   |          |       |             |              |
|                |                              |                      |                            |           |   |          |       | N           |              |
| -80 dBm        |                              |                      |                            |           |   |          |       |             |              |
|                |                              |                      |                            |           |   |          |       |             |              |
|                |                              |                      |                            |           |   |          |       | 11          |              |
| -90 dBIN       |                              |                      |                            |           |   |          |       |             |              |
|                |                              |                      |                            |           |   |          |       |             |              |
|                |                              |                      |                            |           |   |          |       |             |              |
| CF 474.0 MHz   |                              |                      | 1001 pt                    | 8         | 1 | .6 MHz/  |       | 5           | pan 16.0 MHz |
| 2 Marker Table |                              |                      |                            |           |   |          |       |             |              |
| Type Ref       | Trc                          | X-Value              |                            | Y-Value   |   | Function |       | Function Re | esult        |
| M1             | 1                            | 474.0 MHz            |                            | 28.76 dBm |   |          |       |             |              |
| D2 M1          | 1                            | 4.25 MHz             |                            | -15.05 dB |   |          |       |             |              |
| D3 M1          | 1                            | -4.25 MHz            |                            | -15.03 dB |   |          |       |             |              |

Figure 5. Rohde & Schwarz FSW signal and spectrum analyzer.

## 4.2.4. Expected Results

| Measurement                 | Value                   | Units | Remarks |
|-----------------------------|-------------------------|-------|---------|
| Signal Level Delta +4.25MHz | $-14 \ge Level \ge -16$ | dB    |         |
| Signal Level Delta –4.25MHz | $-14 \ge Level \ge -16$ | dB    |         |

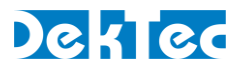

#### 4.3. Measurement with Vector Signal Analyzer

This method can be used for values of  $SNR \ge$  theoretical minimum MER for given constellation<sup>1</sup>.

#### 4.3.1. StreamXpress Settings

| Setting               | Value                                    |
|-----------------------|------------------------------------------|
| Frequency             | 32 to 1000MHz, e.g. 474MHz               |
| Modulation standard   | DVB-C                                    |
| Constellation         | 256-QAM                                  |
| Symbol rate           | 6.875MBaud                               |
| Channel simulator     | Enabled                                  |
| AWGN generation       | Enabled                                  |
| SNR                   | 25dB                                     |
| File                  | None                                     |
| Test-signal generator | Enable; Mode PSBS23 / O151 on PID 0x0100 |
| RF output level       | -10dBm                                   |
| Spectral inversion    | Disabled                                 |
| CW                    | Disabled                                 |
| RF enabled on Stop    | Disabled                                 |
| SNR                   | Disabled                                 |

#### 4.3.2. Spectrum-Analyzer Settings

| Setting               | Value                  | Remarks                                         |
|-----------------------|------------------------|-------------------------------------------------|
| Frequency             | Same as modulator      | e.g. 474MHz                                     |
| Reference level       | 0dBm                   |                                                 |
| Attenuation           | 10dB                   | Commonly required to achieve return loss ≥ 20dB |
| Measurement mode      | Vector signal analyzer |                                                 |
| Modulation type       | QAM                    |                                                 |
| Modulation order      | 256-QAM                |                                                 |
| Mapping               | DVB-C                  |                                                 |
| Symbol rate           | 6.875MBaud             |                                                 |
| Transmit filter type  | RRC                    |                                                 |
| Transmit filter alpha | 0.15                   |                                                 |
| Equalizer             | Disabled               |                                                 |

<sup>&</sup>lt;sup>1</sup> For 256-QAM this value is approximately 17dB. For more information on how a receiver computes MER, please refer to chapter 3 of DT-AN-2137-2 RF measurements with the DTA-2137(C). Link: <u>https://www.dektec.com/products/PCIe/DTA-2137C/downloads/DT-AN-2137-2.pdf</u>

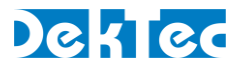

#### 4.3.3. Example

The screenshots below are the instrument's main dialog with the configuration as mentioned above applied.

| Del-Tec Stream Vorerr - Test-rignal generator | -                                | PE Output Control   | DakTas Straam Yorars - Channel Simulator                                 |
|-----------------------------------------------|----------------------------------|---------------------|--------------------------------------------------------------------------|
| Ele Edit Teele Cettiere Hele                  | ^                                |                     | Deefle Settions                                                          |
| File                                          | Adapter                          | Main Output         | Prome Settings                                                           |
|                                               | Gpen 1: MOD (DTA-2115B port 1) V | Level: -10.0 🖨 dBm  | Channel Simulator                                                        |
|                                               | - <u> </u>                       |                     | Inable Profile:                                                          |
| Test-Signal Generator                         |                                  | Options             | AWGN                                                                     |
| PRBS23 / 0151 V PID: 0x0100                   |                                  | Spectral Inversion  | Enable SNR: 15.0 🚔 dB (relative to original signal, without attenuation) |
|                                               |                                  | CW                  |                                                                          |
|                                               |                                  | RF enabled on stop  | Multiple Transmission Paths Simulation                                   |
|                                               |                                  | SNR: 15.0 ≑ dB      | Enable #Paths: 1 🜩 Total path power: 0 dB Normaise                       |
|                                               |                                  |                     | Attan Delay Rhare Speed Departer                                         |
|                                               |                                  | Static              | # Type (dB) (us) (deg) (km/h) (Hz)                                       |
|                                               |                                  | Use DTA-Plus        | 1 CONSTANT_DELAY 0 0 0                                                   |
| Rate Channel                                  | Modulation Parameters            |                     |                                                                          |
| Sym: 6.875.000 bd 474.000 MHz                 | DVB-C v fading                   | Input levels Unused |                                                                          |
|                                               |                                  | Unded.              |                                                                          |
| detaux                                        | 256-QAM V                        |                     |                                                                          |
| Play-Out                                      |                                  |                     |                                                                          |
| 0:00                                          | 0:00                             |                     |                                                                          |
|                                               | Memory butters 64 MB; 4 MB       |                     |                                                                          |
| #Errors Time Wrap #Wraps                      | Total Time                       |                     |                                                                          |
| 0:00 🔁 369                                    | 1:02 TxFIFO 16 MB HW 64 MB       |                     |                                                                          |
|                                               |                                  | 1                   | Status                                                                   |

Figure 6. StreamXpress settings.

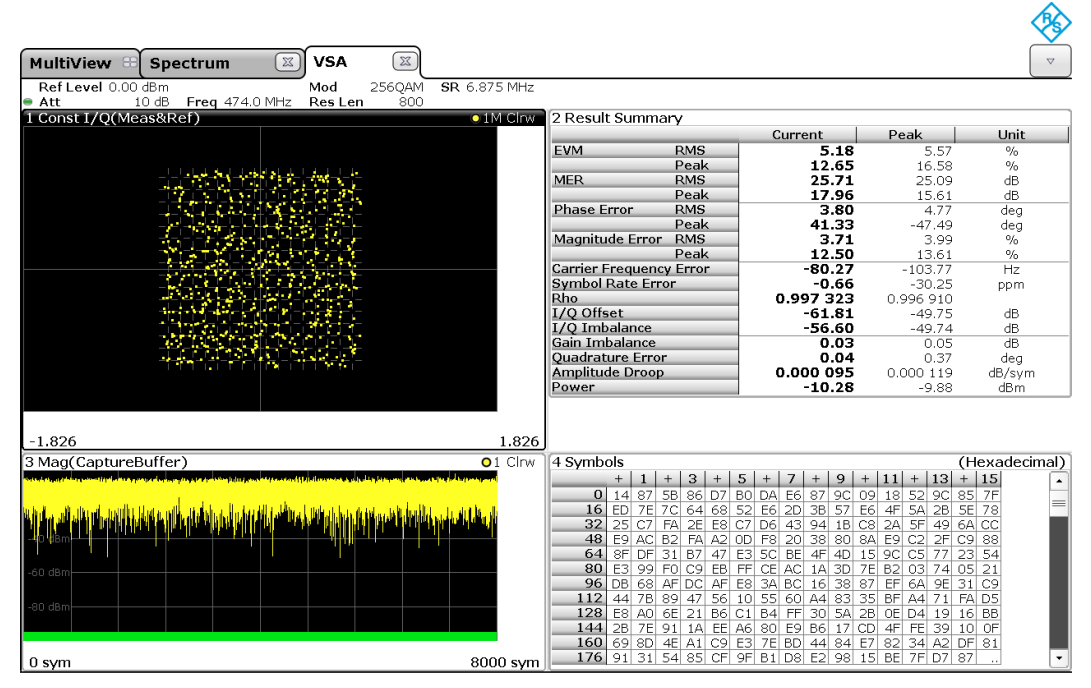

Figure 7. Rohde & Schwarz FSW signal and spectrum analyzer.

#### 4.3.4. Expected Results

| Measurement | Value                        | Units | Remarks |
|-------------|------------------------------|-------|---------|
| MER         | $24 \ge \text{Level} \ge 26$ | dB    |         |

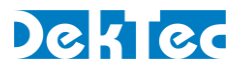

# **5. Carrier Frequency**

#### 5.1. Relevance

The DTA-2115B uses several analog components for generating an RF signal at a specified carrier frequency. Aging of these analog components may influence the frequency accuracy of the generated RF carrier over time.

# 5.2. StreamXpress Settings

| Setting             | Value                      |
|---------------------|----------------------------|
| Frequency           | 32 to 1000MHz, e.g. 474MHz |
| Modulation standard | DVB-C                      |
| Constellation       | 256-QAM                    |
| Symbol rate         | 6.875MBaud                 |
| Channel simulator   | Disabled                   |
| RF output level     | -10dBm                     |
| Spectral inversion  | Disabled                   |
| CW                  | Enabled                    |
| RF enabled on stop  | Disabled                   |
| SNR                 | Disabled                   |

## 5.3. Spectrum-analyzer settings

| Setting              | Value             | Remarks                                                                                                    |
|----------------------|-------------------|----------------------------------------------------------------------------------------------------|
| Frequency            | Same as modulator | e.g. 474MHz                                                                                                 |
| Span                 | 5kHz              |                                                                                                    |
| Reference level      | 0dBm              |                                                                                                    |
| Attenuation          | 10dB              | Commonly required to achieve return loss ≥ 20dB                                                             |
| Level range          | 140dB             |                                                                                                    |
| Trace mode           | Clear write       |                                                                                                    |
| Resolution bandwidth | 100Hz             |                                                                                                    |
| Video bandwidth      | 300Hz             | At least 3 times Resolution bandwidth                                                                       |
| Sweep time           | 5s                | Long sweep time usually gives more stable meas-<br>urements, as the RMS detector averages over this<br>time |
| Sweep mode           | Auto sweep        | Auto FFT is not recommended                                                                                 |
| Marker #1 frequency  | Peak search       |                                                                                                    |

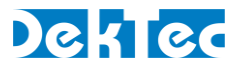

## 5.4. Example

The screenshots below are the instrument's main dialog with the configuration as mentioned above applied.

| 🝣 DekTec StreamXpress - Test-signal generator 🛛 🚽 🔿 🕹                                                                                                    | RF Output Control 🛛 🕹                                                              |
|----------------------------------------------------------------------------------------------------|------------------------------------------------------------------------------------|
| File Edit Tools Settings Help File Adapter 1: MOD (DTA-2115B port 1)                                                                                                    | Main Output<br>Level: -10.0 🜩 dBm                                                  |
| Test-Signal Generator<br>PRBS23 / 0151 V PID: 0x0100                                                                                                    | Options Spectral Inversion CW RF enabled on stop SNR: 15.0  db Static Use DTA-Plus |
| Rate Channel Modulation Parameters<br>Sym: 6,875,000 bd 474.000 + MHz DVB-C<br>default 256-0AM                                                                                          | Input level: Unused.                                                               |
| Play-Out         0:00         0:00           #Errors         Time         Wrap         #Wraps         Total Time           0:00         0:00         0:00         Hardware buffer 16 MB |                                                                                    |

Figure 8. StreamXpress settings.

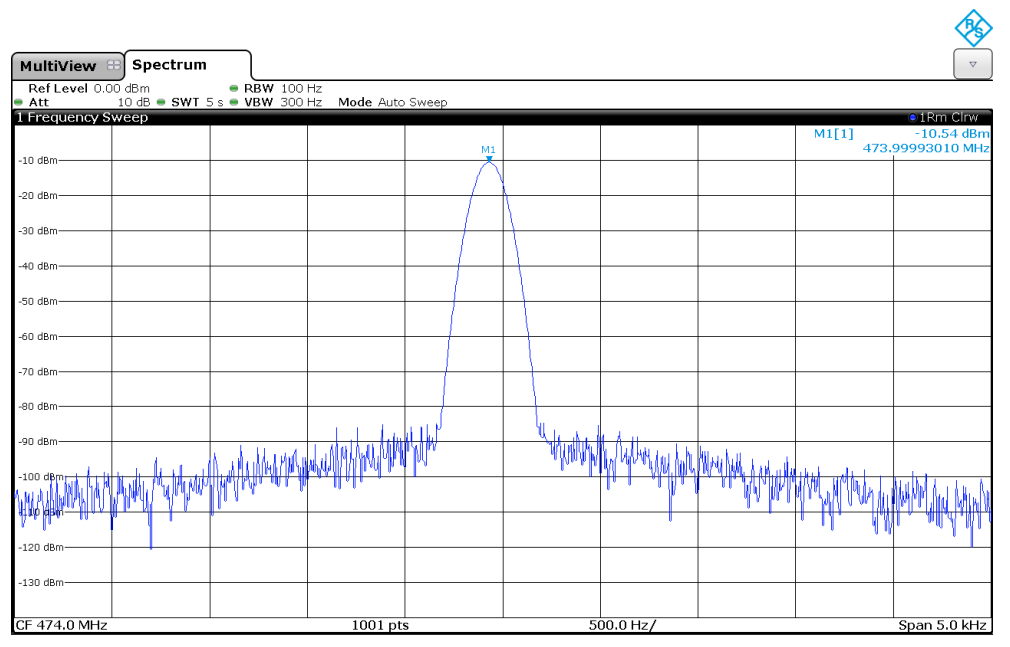

Figure 9. Rohde & Schwarz FSW signal and spectrum analyzer.

# 5.5. Expected Results

| Measurement      | Value                                       | Units | Remarks                                                 |
|------------------|---------------------------------------------|-------|---------------------------------------------------------|
| Marker frequency | $473.999526 \ge$ Frequency $\ge 474.000474$ | MHz   | Initial accuracy incl. stability over temperature range |
|                  | 473.999289 ≥ Frequency ≥ 474.000711         | MHz   | Including aging in first year                           |

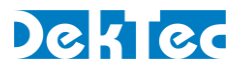

# 6. Phase Noise

#### 6.1. Relevance

The DTA-2115B uses several analog components for generating an RF signal at an accurate carrier frequency with excellent phase noise performance. Aging of these analog components may influence the phase-noise performance of the generated RF carrier over time.

# 6.2. Specific Spectrum-Analyzer Requirements

|                    | Specification | Remarks                                                              |
|--------------------|---------------|----------------------------------------------------------------------|
| Frequency accuracy | ≤ 0.3ppm      |                                                                      |
| Phase noise        | ≤ 145dBc      | Up to 500MHz                                                         |
| @ 10kHz offset     | ≤ 135dBc      | Up to 1GHz                                                           |
|                    | ≤ 126dBc      | Up to 2GHz                                                           |
| Return loss        | ≥ 20dB        | For above frequency range;<br>Internal attenuation might be required |
| Measurement mode   | Phase noise   |                                                                      |

#### 6.3. StreamXpress Settings

| Setting             | Value                      |
|---------------------|----------------------------|
| Frequency           | 32 to 1000MHz, e.g. 474MHz |
| Modulation standard | DVB-C                      |
| Constellation       | 256-QAM                    |
| Symbol rate         | 6.875MBaud                 |
| Channel simulator   | Disabled                   |
| RF output level     | -10dBm                     |
| Spectral inversion  | Disabled                   |
| CW                  | Enabled                    |
| RF enabled on stop  | Disabled                   |
| SNR                 | Disabled                   |

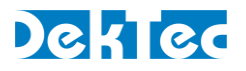

| Setting          | Value             | Remarks                                         |
|------------------|-------------------|-------------------------------------------------|
| Frequency        | Same as modulator | e.g. 474MHz                                     |
| Attenuation      | 10dB              | Commonly required to achieve return loss ≥ 20dB |
| Measurement mode | Phase noise       |                                                 |
| Nominal level    | -10dBm            |                                                 |
| Verify frequency | Enabled           |                                                 |
| Verify level     | Enabled           |                                                 |
| Track frequency  | Disabled          | Only necessary for unstable DUTs                |
| Track level      | Disabled          | Only necessary for unstable DUTs                |
| Range            | 100Hz to 1MHz     |                                                 |
| Trace mode       | Clear write       |                                                 |
| Trace smoothing  | Enabled; 1%       |                                                 |
| Spur removal     | Disabled          |                                                 |

## 6.5. Example

The screenshots below are the instrument's main dialog with the configuration as mentioned above applied.

| 🍣 DekTec StreamXpress - Test-signal generator — 🗌 🗙                                                                                                    | RF Output Control $\qquad 	imes$                                                   |
|----------------------------------------------------------------------------------------------------|------------------------------------------------------------------------------------|
| File Edit Tools Settings Help File File File File File File File File                                                                                                    | Main Output<br>Level: -10.0 🜩 dBm                                                  |
| Test-Signal Generator<br>PRBS23 / 0151 V PID: 0x0100                                                                                                    | Options Spectral Inversion CW RF enabled on stop SNR: 15.0  db Static Use DTA-Plus |
| Rate         Channel         Modulation Parameters           Sym:         6,875,000 bd         474.000 MHz         DVB-C          fading           default         474.000 MHz         256-0.AM          256-0.AM          1000 MHz                                                                                                    | Input level; Unused.                                                               |
| #Errors         Time         Wrap         #Wraps         Total Time         Hardware buffer 16 MB           0:00         (2)         0         (0:00)         (1)         (1)         (1)         (1)         (1)         (1)         (1)         (1)         (1)         (1)         (1)         (1)         (1)         (1)         (1)         (1)         (1)         (1)         (1)         (1)         (1)         (1)         (1)         (1)         (1)         (1)         (1)         (1)         (1)         (1)         (1)         (1)         (1)         (1)         (1)         (1)         (1)         (1)         (1)         (1)         (1)         (1)         (1)         (1)         (1)         (1)         (1)         (1)         (1)         (1)         (1)         (1)         (1)         (1)         (1)         (1)         (1)         (1)         (1)         (1)         (1)         (1)         (1)         (1)         (1)         (1)         (1)         (1)         (1)         (1)         (1)         (1)         (1)         (1)         (1)         (1)         (1)         (1)         (1)         (1)         (1)         (1)         (1)         (1) |                                                                                    |

Figure 10. StreamXpress settings for phase-noise measurements.

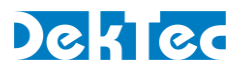

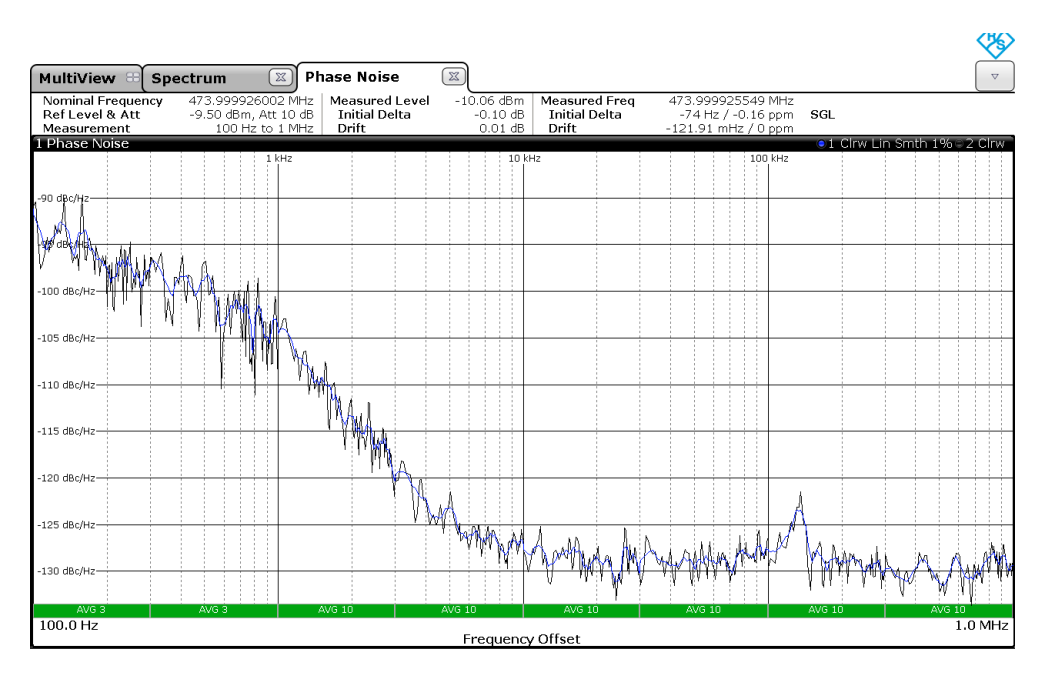

Figure 11. Rohde & Schwarz FSW signal and spectrum analyzer.

# 6.6. Expected Results

| Measurement | Value             | Units  | Remarks              |
|-------------|-------------------|--------|----------------------|
| Phase Noise | Level $\leq$ -128 | dBc/Hz | 32MHz; 10kHz offset  |
|             | Level $\leq$ -125 | dBc/Hz | 500MHz; 10kHz offset |
|             | Level $\leq$ -120 | dBc/Hz | 1.5GHz; 10kHz offset |
|             | Level $\leq$ -115 | dBc/Hz | 2GHz; 10kHz offset   |